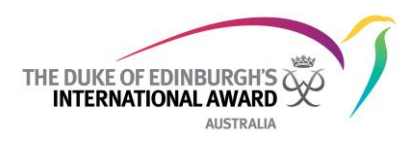

# ORB Quick Guide: *Categorising Participants using Labels*

Labelling for Participants on the Online Record Book can be used to 'tag' or identify sub-groups within an Award Centre, such as age or year groups or other information that is helpful to categorise Participants for easier management. Once labels are created and applied to relevant Participants, it can be used for Participant searches and ORB list sorting.

For example, a label could be created to identify those Participants who are this year's intake for Bronze. Once the label is applied to the relevant Participants, it can be used to sort the Participant list to bring only the Bronze Participants for this year into the search results list. This list can also be exported into Excel. Labels are also included in several reports that can be generated by the ORB.

This guide on labels will show you how to create, apply and view labels.

## 1. Creating Labels

i. Creating a label to categorise Participants can be done through *My Organisation*. Select the *Labels* tab, and then the blue *New Label* button.

| THE DUST OF EDBRURGHTS | My Organiza  | tion - Labels            |                   |          | Search      | ۹                    |
|------------------------|--------------|--------------------------|-------------------|----------|-------------|----------------------|
| i≡ My To Do List 24    | Organisation | Details Contacts Payment | Labels            |          |             |                      |
| i≡ To Do List 49       |              | _                        |                   |          |             | New Label            |
| B Participants         |              |                          |                   |          |             |                      |
| பி, Leaders            | Search       |                          |                   |          |             | Filter               |
| Adventurous Journey    |              |                          |                   |          |             | Number of records: 1 |
| Guides and Policies    |              |                          |                   |          |             |                      |
| -                      | ID           | Name                     | Description       | Category | Action      |                      |
| E Reports              | 471          | 2023 Participants        | 2023 Participants | PERSON   | Edit Delete |                      |
| My Organisation        |              |                          |                   |          |             |                      |
| Message Center         |              |                          |                   |          |             |                      |

- ii. Enter the information and select the blue 'Create' button, noting:
  - A label cannot be more than 20 characters.
  - There is no check for duplications or near matches (so the naming of labels and how they are used will need to be considered by all Award staff/volunteers in the Award Centre).
  - The category section currently only has 'Person' (relating to Participants). The category section is set up to support the future development of labels.

| Create new label |   |  |   |  |
|------------------|---|--|---|--|
| iame             |   |  |   |  |
|                  |   |  |   |  |
| escription       |   |  |   |  |
|                  |   |  |   |  |
|                  |   |  |   |  |
|                  |   |  |   |  |
| ategory          |   |  |   |  |
| PERSON           | * |  |   |  |
|                  |   |  | _ |  |

iii. Once created, the label with display in the list view on the labels page, as the 2023 Participants label does on the top screenshot above. These can be edited and deleted if required.

## 2. Assigning labels

Once labels are created, there are three ways in which they can be assigned to Participants:

i. In the To Do list (or My To Do list), in the Registration tab.

Here, labels can be assigned as a bulk action before registrations are accepted. Once you have selected 'Assign Labels' from the Bulk operations drop-down list, tick the boxes of the Participants you wish to apply the label to (to the left of the Participant ID). This will show against them in the Participant List view once their registration has been accepted.

|                     | Participant Registration                                                                                                    |
|---------------------|----------------------------------------------------------------------------------------------------|
| i≡ My To Do List 24 | Registration []         Activity Approval []         Section Authorized []         Adventureus Journey         Award Authorized []         Unassigned Participants []         Undefineered Emails [3]                                                                                                    |
| i≡ To Do List 49    | Search Email Confirmation Parent Approval Payment State                                                                                                    |
| Participants        | Select V Select V Select V                                                                                                    |
| Q, Leaders          | Number of records                                                                                                    |
| Adventurous Journey | Bulk operations                                                                                                    |
| Guides and Policies | Select • Bulk charge                                                                                                    |
| P Reports           | Collect email  addresses for emailing                                                                                                    |
| My Organisation     | Resent confirmation and the table of the table of the table of the table of the table of table of tabl |
| Message Center      | Change parental consent i 17/02/2223 incore () Electronically () Later () Confirm (Approx                                                                                                    |
|                     | Asign Labels Vialmight 01/02/023 Incode Vialmight 01/02/023                                                                                                    |

## ii. In the Participant list, also as a bulk action.

Once you have selected 'Assign Labels' from the Bulk operations drop down list, tick the boxes of the Participants you wish to apply the label to (to the left of the Participant ID).

| ;≡ To Do List 49     |     |                      |           |            |       |        |   |              |                |          |              |                          |               |
|----------------------|-----|----------------------|-----------|------------|-------|--------|---|--------------|----------------|----------|--------------|--------------------------|---------------|
| A Participants       | S   | elect 🔻              | arch      | Active     | e ×▼  | Select | - | Start typing | ▼ Start        | typ 🔻    |              | Clear                    | Filter        |
| D. Leaders           |     |                      |           |            |       |        |   |              |                |          |              | Number o                 | f records: 41 |
| Adventurous Journey  | Bul | operations           |           |            |       |        |   |              |                |          |              |                          |               |
| Guides and Policies  | s   | lect                 |           | -          |       |        |   |              |                |          |              | Bul                      | k change      |
| E Reports            | R   | send confirmation    | email     | •          |       |        |   |              |                |          |              |                          |               |
| (§). My Organisation | c   | nange parental cons  | ent       | a:t Name 🔻 | Email |        |   | Levels       | Last log added | Labels 🔻 | Award Leader | Status                   | ~             |
| Message Center       | A   | sign Labels          |           | _          |       |        |   |              |                |          |              |                          |               |
|                      | S   | end message          |           | et         |       | -      | 8 |              | No logs        |          |              | Active<br>Setup          |               |
|                      |     | ext level invitation | Alexander | Cole       | -     |        | Ð |              | 4 months ago   |          | -            | Active<br>In Progress    |               |
|                      |     |                      | Alyssa    | Test       | -     |        | θ |              | No logs        |          |              | Active<br>Setup          |               |
|                      |     |                      | -         |            | -     |        | θ |              | 2 years ago    |          |              | Active<br>Level Complete |               |
|                      |     |                      |           |            |       |        |   |              |                |          |              |                          |               |

**Note:** when applying labels as a bulk action, there is currently an issue whereby any ticked boxes on a page will not be retained when moving to the next page of the list. The bulk action needs to be applied page by page. It is recommended that at this point, for any bulk actions applied to the Participant list, that the page view is changed to viewing 50 records to maximise the number of records that can be selected per page. Once all relevant records on the page are selected via tickbox, press the blue 'Bulk Change' button.

|                     | Leve | l .        | Search | h                                            |      | Participant S | tatus | Award State | Award | l Leader  | Label          |                |                             |                                                          |
|---------------------|------|------------|--------|----------------------------------------------|------|---------------|-------|-------------|-------|-----------|----------------|----------------|-----------------------------|----------------------------------------------------------|
| 良, Participants     | Se   | lect 👻     |        |                                              |      | Active        | ×Ŧ    | Select 👻    | Star  | rt typing | Start typ      |                | Clear                       | Filter                                                   |
| වු, Leaders         |      |            |        |                                              |      |               |       |             |       |           |                |                | Nut                         | mber of records: 41                                      |
| Adventurous Journey | Bulk | operations |        |                                              |      |               |       |             |       |           |                |                |                             |                                                          |
| Guides and Policies | Se   | lect       |        | •                                            |      |               |       |             |       |           |                |                |                             | Bulk change                                              |
| 🗎 Reports           |      |            |        |                                              |      |               |       |             |       |           |                |                |                             |                                                          |
| (6) My Organisation |      | ID         | y      | First Name 🛛 🖤                               | Last | Name 3        | Em    | nail        | 2     | Levels    | Last log added | Labels $=$ $=$ | Award Leader                | Status 🖤                                                 |
| Message Center      |      |            |        | Alanatest                                    | Lee  |               |       |             | 8     |           | No logs        |                |                             | Active<br>Setup                                          |
|                     |      |            |        | Alexander                                    | Cole |               | -     |             | 6     |           | 4 months ago   |                |                             | Active<br>In Progress                                    |
|                     |      | -          |        | Alyssa                                       | Test | t             |       |             | 6     |           | No logs        |                | -                           | Active<br>Setup                                          |
|                     |      |            |        | Anna                                         | Pott | tertest       | 1     |             | 6     |           | 2 years ago    |                |                             | Active<br>Level Complete                                 |
|                     |      |            |        | Jenna                                        | Wor  | nkenberg      |       |             | 6     |           | No logs        |                |                             | Active<br>Setup                                          |
|                     | 5    | ♥ per page | Cal    | and as applying of                           |      |               |       |             |       |           |                |                | Export table                | 1 2 3 4                                                  |
|                     | 10   |            | reco   | ect number of<br>ords to display<br>per page |      |               |       |             |       |           |                |                | Number<br>selected<br>to di | of pages based on<br>number of records<br>splay per page |

#### iii. In a Participants' Detail tab

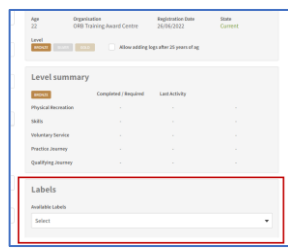

#### 3. Removing labels

Labels can only be removed on an individual basis, not via bulk action. Within the Participant

detail, labels can be removed by the symbol. Any label can be removed (or added) by any Award Leader within their Award Centre, but only if it is not assigned to (a) Participant(s). An Award Leader can also rename a label, even when it is assigned to (a) Participant(s).

| Labels                |               |           |           |   |  |
|-----------------------|---------------|-----------|-----------|---|--|
| Available Labels      |               |           |           |   |  |
| Select                |               |           |           | • |  |
|                       |               |           |           |   |  |
| Year 9 second group X | Summer 2022 X | Label 1 X | Label 3 X |   |  |
|                       |               |           |           |   |  |

### 4. Viewing labels

Once assigned, labels can be viewed in one of three places.

i. Within the Details tab of a Participant's record

|                     | Grizzly Macduff (PN001367105)<br>Participants / Detail |                       |            |                                   | ۹                                 | ORS Training Award Centre |
|---------------------|--------------------------------------------------------|-----------------------|------------|-----------------------------------|-----------------------------------|---------------------------|
| ≣ My To Do List 5   | Detail Bronze Level Histor                             | ryLog                 |            |                                   |                                   |                           |
| To Do List 🗾        |                                                        | Title                 | 0          | verview                           |                                   | Arount Settings           |
| , Participants      |                                                        | Salart                |            | Construction (                    | Registeration Date                |                           |
| Leaders             |                                                        |                       | 14         | ORB Training Award Ce             | ntre 04/12/2021                   | Current                   |
| Adventurous Journey |                                                        | First Name Middle Nam | Lev        | rel<br>Kost voer Kost Aller       | wadding logs after 25 years of an |                           |
| Guides and Policies |                                                        | Grizzty               |            |                                   |                                   |                           |
| a Baseda            |                                                        | Last Name             | L          | evel summary                      |                                   |                           |
| - Apple 1           |                                                        | Macduff               |            | Completed J Br                    | aniod Last Articly                |                           |
| , My Organisation   | Email                                                  |                       | Pty        | vsical Recreation 0 h / 0 h       | -                                 | Setup                     |
|                     | orb.support+11@intaward.org                            |                       | Change Ski | lls 0h/0h                         |                                   | Setup                     |
|                     | Secondary Email                                        |                       | Vol        | untary Service 0 h / 0 h          |                                   | Setup                     |
|                     |                                                        |                       | Pro        | ctice Journey .                   |                                   |                           |
|                     | Phone Number                                           | Phone Type            | Qu         | alifying Journey .                |                                   |                           |
|                     | GB * +447894561230                                     | Select                | •          | hele                              |                                   |                           |
|                     | Secondary Phone Number                                 | Secondary Phone Type  |            | abets                             |                                   |                           |
|                     | UB = +44                                               | Select                | * Av       | elaste                            |                                   |                           |
|                     | Date of Birth                                          |                       |            | ciore                             |                                   |                           |
|                     | 01/12/2007                                             |                       | 0          | perator created X Award Centre of | reated x                          |                           |

ii. Under Participants, in My Participants or All Participants

To show only the Participants with a certain label applied, there is a labels filter at the top of the Participant page. Select the label/s for the Participants you would like to view, and then the blue 'Filter' button. Only the Participants tagged with the selected label/s will show in the Participant list until the filter is cleared of the selection.

|                      | help for cashe (0.0000000)       |                                       | Search Q (                                    |
|----------------------|----------------------------------|---------------------------------------|-----------------------------------------------|
| 😑 My To Do List 🛛 24 | My Participants All Participants |                                       |                                               |
| To Do List 49        | Level Search Partici             | ipant Status Award State Award Leader | Label                                         |
| Participants         | Select 👻 Acti                    | ve 🗙 🔻 Select 👻 Start typing          | ← Start typ ← Clear Filter                    |
| Ω, Leaders           |                                  |                                       | 2023 Number of records: 41                    |
| Adventurous Journey  | Bulk operations                  |                                       | Participants                                  |
| Guides and Policies  | Select 👻                         |                                       | Bulk change                                   |
| Reports              |                                  |                                       |                                               |
| S My Organisation    | □ ID ▼ First Name ▼ Last Name ▼  | r Email w Levels                      | Last log added Labels v Award Leader Status v |
| Message Center       | Alanatest Lee                    | ······                                | No logs Active<br>Setup                       |
|                      | Alexander Cole                   | θ 🔳 🗆 🗆                               | 4 months ago Active                           |

- iii. Via ORB-generated reports. The is a column displaying labels in the following reports:
  - Participant Award Progress
  - Award Completion
  - Current Active Award
  - Participants Including Payment Status
  - Voluntary Services Summary Report
  - Export list report on the Participant list view (see screenshot above)